### Classic Tween

| Fase                   | Forklaring                                                                 | Navigation                                                                                   |
|------------------------|----------------------------------------------------------------------------|----------------------------------------------------------------------------------------------|
| Åbn en ny Flash Film   | Åbn Flash, vælg symbolet ud for Actions<br>Script 3.0                      | Create New<br>Flash File (ActionScript 3.0)                                                  |
| Navgiv laget           | Navngiv laget kugle                                                        | TIMELINE                                                                                     |
| Tegn en udfyldt cirkel | Vælg Oval Tool, vælg rød farve,<br>træk en cirkel inde på Stage            | · ₩, 9, 9   4, T \ 0, 4<br>2   3, 6, 9 @ 2 @ 2<br>9 <b>  1</b>                               |
| Indsæt keyframe        | Markér frame 15, højreklik og vælg F6                                      |                                                                                              |
| Flyt kuglen            | Flyt kuglen på Stage til en ny positon,<br>stadig med frame 15 markeret    |                                                                                              |
| Indsæt tweening        | Højreklik på laget, imellem frame 1 og 15,<br>og vælg Create Classic Tween | IMELINE<br>Carlot I S 10 15<br>L S 10 15<br>L S 10 15<br>L S 10 15<br>L S 10 15<br>L S 10 15 |
| Afspil filmen          | Vælg Enter                                                                 |                                                                                              |
| Indsæt stop action     | Markér sidste frame, vælg F9.<br>Skriv stop(); i scriptvinduet             | ✓ ♣ Ø ⊕ ♥ 臺 (♀ %, 1 stop();                                                                  |
| Arkivér filmen         | Arkivér filmen som kugle.fla                                               |                                                                                              |
| Eksportér filmen       | Vælg Ctrl+Enter                                                            |                                                                                              |
|                        |                                                                            |                                                                                              |

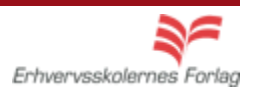

#### Motion Tween

| Fase                           | Forklaring                                                      | Navigation                                     |
|--------------------------------|-----------------------------------------------------------------|------------------------------------------------|
| Åbn en ny Flash Fil            | Åbn Flash, vælg symbolet ud for<br>Actions Script 3.0           | Create New                                     |
| Definér Stage<br>Navngiv laget | Sæt størrelsen på Stage til 400 x 200<br>Navngiv laget kugle    | TIMELINE                                       |
| Tegn en udfyldt cirkel         | Vælg Oval Tool, vælg rød farve,<br>træk en cirkel inde på Stage | `₩. Q. P   \$. T \ Q.4<br>?   \$. 6. # Ø   ♡ Q |
| Konvertér                      | Højreklik på cirklen og vælg Convert to<br>Symbol               | A                                              |
| Indsæt frame                   | Markér frame 5, højreklik og vælg<br>Insert Frame               |                                                |
| Motion Tween                   | Højreklik og vælg Create Motion Tween                           |                                                |
| Flyt kuglen                    | Træk kuglen til en ny position                                  | • • • • • • • • • • • • • • • • • • • •        |
| Gentag                         | Træk kuglen til en ny position 3 gange mere                     |                                                |
| Lav en ny path                 | Træk i nr. 2 Property Keyframe på Stage                         |                                                |
| Gentag                         | Træk i nr. 4 Property Keyframe på Stage                         |                                                |
| Lav bløde buer                 | Tag fat i et punkt midt på linien og træk<br>skråt opad         |                                                |
| Afspil filmen                  | Vælg Enter                                                      |                                                |
| Arkivér filmen                 | Arkivér filmen som hoppebold.fla                                |                                                |
| Eksportér filmen               | Vælg Ctrl+Enter                                                 |                                                |
|                                |                                                                 |                                                |

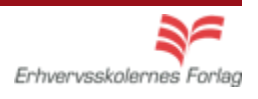

## Shape Tween

| Fase                   | Forklaring                                                             | Navigation                                                                                                    |
|------------------------|------------------------------------------------------------------------|----------------------------------------------------------------------------------------------------|
| Åbn en ny Flash Film   | Åbn Flash, vælg symbolet ud for Actions<br>Script 3.0                  | Create New                                                                                                    |
| Definér størrelsen     | Sæt størrelsen på stage til<br>200 px x 200 px i Properties            | ✓ PROPERTIES FPS: <u>24.00</u> Size: 550 × 400 px Edit Stage:                                                               |
| Tegn firkanten         | Vælg Rectangle Tool og lav et blå kvadrat<br>uden Stroke.              |                                                                                                    |
| Placér firkanten       | Markér figuren. Åben Properties.<br>Skriv 50 i W:, H:, X:, og Y:       | ▼ POSITION AND SIZE X: 50.0 Y: 50.0                                                                                         |
| Indsæt Blank Keykrame  | Højreklik i frame 20 i Timeline og vælg<br>Insert Blank Keyframe (F7). | ši∋ W: <u>50.0</u> H: <u>50.0</u>                                                                                           |
| Tegn cirklen           | Vælg Oval Tool og lav en rød cirkel<br>uden Stroke                     |                                                                                                    |
| Placér cirklen         | Markér figuren. Åben Properties.<br>Skriv 50 i W:, H:, X:, og Y        |                                                                                                    |
| Tween                  | Markér Frame 1 i Timeline,<br>højreklik og vælg Create Shape Tween     | Shape 2 · · □                                                                                                    |
| Spil sekvensen baglæns |                                                                        |                                                                                                    |
| Vælg frames            | Højreklik på de grønne frames,<br>vælg Select all frames               |                                                                                                    |
| Copy frames            | Højreklik og vælg Copy Frames                                          |                                                                                                    |
| Paste frames           | Markér frame 21 i Timeline, højreklik og<br>vælg Paste Frames          | •>>>>>>>>>>>>>>>>>>>>>>>>>>>>>>>>>>>>                                                                                       |
| Reverse frames         | Markér frame 21 til 40, højreklik og vælg<br>Reverse Frames            | Liear Frames<br>Select All Frames<br>Copy Motion<br>Copy Motion as ActionScript 3.0<br>Paste Motion<br>Paste Motion Special |
| Arkivér filmen         | Arkivér filmen som kugle.fla                                           | Reverse Frames                                                                                                    |
| Eksportér filmen       | Vælg Ctrl+Enter                                                        | Actions                                                                                                    |
|                        |                                                                        |                                                                                                    |

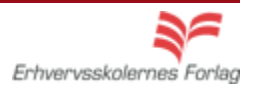

### Tekst

| Fase                 | Forklaring                                                                                                    | Navigation                                                                                                    |
|----------------------|----------------------------------------------------------------------------------------------------|----------------------------------------------------------------------------------------------------|
| Åbn en ny Flash Film | Åbn programmet, vælg symbolet ud for<br>Actions Script 3.0                                                             | Create New                                                                                                    |
| Sæt størrelsen       | Definér størrelsen på stage til<br>300 px x 100 px                                                                     | <b>▶ ▶ ₩ ④ ₽ ♦ Ⅲ</b> `                                                                                                    |
| Skriv tekst          | Markér frame 1 i Timeline. Vælg Text Tool,<br>rød farve, skriv ordet MAD på Stage                                      | Image: Constraint of the second second se             |
| Break Apart          | Vælg Selection Tool og vælg menuen Mo-<br>dify > Break Apart                                                           |                                                                                                    |
| Split ud på lag      | Vælg Modify > Timeline > Distribute to Lay-<br>ers. Det øverste lag er tomt, slet det                                  | Layer 1     .     .     .     .     .     .     .     .     .     .     .     .     .     .     .     .     .     .     .     .     .     .     .     .     .     .     .     .     .     .     .     .     .     .     .     .     .     .     .     .     .     .     .     .     .     .     .     .     .     .     .     .     .     .     .     .     .     .     .     .     .     .     .     .     .     .     .     .     .     .     .     .     .     .     .     .     .     .     .     .     .     .     .     .     .     .     .     .     .     .     .     .     .     .     .     .     .     .     .     .     .     .     .     .     .     .     .     .     .     .     .     .     .     .     .     .     .     .     .     .     .     .     .     .     .     .     .     .     .     .     .     .     .     .     .     .     .     .     .     .     .     .     .     .     .     .     .     .     .     .     .     .     .     .     .     .     .     .     .     .     .     .     .     .     .     .     .     .     .     .     .     .     .     .     .     .     .     .     .     .     .     .     .     .     .     .     .     .     .     .     .     .     .     .     .     .     .     .     .     .     .     .     .     .     .     .     .     .     .     .     .     .     .     .     .     .     .     .     .     .     .     .     .     .     .     .     .     .     .     .     .     .     .     .     .     .     .     .     .     .     .     .     .     .     .     .     .     .     .     .     .     .     .     .     .     .     .     .     .     .     .     .     .     .     .     .     .     .     .     .     .     .     .     .     .     .     .     .     .     .     .     .     .     .     .     .     .     .     .     .     .     .     .     .     .     .     .     .     .     .     .     .     .     .     .     .     .     .     .     .     .     .     .     .     .     .     .     .     .     .     .     .     .     .     .     .     .     .     .     .     .     .     .     .     .     .     .     .     . |
| ClassicTween         | Placér de tre bogstaver udenfor scenen og<br>lav en Classic Tween. Bogstaverne skal<br>ende på Stage og give ordet MAD | A<br>M                                                                                                    |
| Forlæng filmen       | Indsæt frames, højreklik i frame 45<br>og vælg F5                                                                      | Image: 1 state of the state of the stat                           |
| Arkivér              | Arkivér filmen                                                                                                    |                                                                                                    |
| Eksportér filmen     | Vælg Ctrl+Enter                                                                                                    |                                                                                                    |

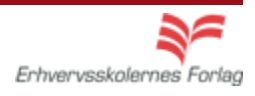

#### Konvertér Video

| Fase                      | Forklaring                                          | Navigation                                                                                            |
|---------------------------|-----------------------------------------------------|----------------------------------------------------------------------------------------------------|
| Åbn programmet            | Åbn Adobe Media Encoder                             | Adobe Media Encoder CS4                                                                               |
| Tilføj fil                | Vælg din video, vælg Add                            | Add                                                                                                   |
| Vælg format               | Vælg Preset, vælg FLV                               | Preset Output Fi<br>▼ FLV - Some CilDon<br>F4V - Same As Source (Flas<br>↓ FLV - Same As Source (Flas |
| Vælg øvrige indstillinger | Vælg Edit > Export Settings                         | Export Settings                                                                                       |
| Klip                      | Træk afspilningshovedet til 10 sekunder             | <u>00;00;10;00</u>                                                                                    |
| Udfør                     | Vælg OK                                             |                                                                                                    |
| Konvertér                 | Vælg Start Queue                                    | Start Queue                                                                                           |
| Kontrollér                | Se efter at der er et gørnt fluben<br>ud for Status | Output File       Status         C.I.Docu08imekanik.f4y       ✓                                       |
|                           |                                                     |                                                                                                    |

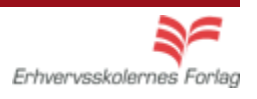

## Import af billeder

| Fase                 | Forklaring                                                                   | Navigation                                                                                                    |
|----------------------|------------------------------------------------------------------------------|----------------------------------------------------------------------------------------------------|
| Åbn en ny Flash Film | Åbn programmet, vælg symbolet ud for<br>ActionsScript 3.0                    | Create New                                                                                                    |
| Navgiv laget         | Dobbeltklik på det tomme lag på navnet<br>Layer 1, og omdøb det til baggrund | 👉 🗲 Scene 1                                                                                                    |
| Importér billede     | Vælg File > Import > Import to Library. Hent<br>billedet blomst.jpg          | Revert     Import       Import     Import to Stage       Ctrl+R       Export     Import to Library       Open External Library     Ctrl+Shift+O       Publish Settings     Import Video       Publish Preview     Import Video |
| Placér billede       | Træk billedet ind på Stage fra Libray                                        | LIBRARY<br>Untitled-2<br>2 items<br>Name<br>blomst.jpg                                                                                                    |
| Arkivér              | Arkivér filmen som sommerfugl.fla                                            |                                                                                                    |
| Eksportér filmen     | Vælg Ctrl+Enter                                                              |                                                                                                    |

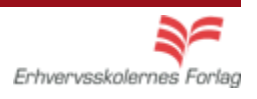

## Movie Clip

| Fase                | Forklaring                                                                                                    | Navigation                              |
|---------------------|----------------------------------------------------------------------------------------------------|-----------------------------------------|
| Åbn filmen          | Åbn filmen sommerugl.fla                                                                                                    |                                         |
| Opret et Movie Clip | Vælg Insert > New Symbol > Mopvie Clip,<br>kald det flyv                                                                                               | Create New Symbol Name: flyv            |
| Åbn billedet        | Træk billedet af sommerfuglen ind på<br>Movieclippets Stage fra Library                                                                                | Type: Movie Clip                        |
| Animér sommerfuglen | Indsæt en keyframe i frame 10, gør her<br>sommerfuglen smallere - dvs. forvræng<br>den                                                                 |                                         |
| Tween               | Placér cursoren mellem frame 1 og 10,<br>højreklik og vælg Create Classic Tween                                                                        | ┓ sommerfugl 🖉 • • 🗖 <mark>• , ,</mark> |
| Gå til Stage        | Vend tilbage til Stage ved at klikke på det<br>lille ikon Scene 1                                                                                      | Scene 1                                 |
| Opret et nyt lag    | Opret et nyt lag, kald det sommerfugl. Træk<br>Movie Clippet ind på Stage fra Library.<br>Placér sommerfuglen udenfor Stage i<br>nederste højre hjørne |                                         |
| Forlæng             | Forlæng laget til 40 frames, ved at indsætte<br>en Keyframe i frame 40, markér denne                                                                   |                                         |
| Flyt sommerfuglen   | l frame 40 flyttes sommerfuglen ind på<br>blomsten                                                                                                    |                                         |
| Arkivér filmen      | Arkivér                                                                                                    |                                         |
| Eksportér filmen    | Vælg Ctrl+Enter                                                                                                    |                                         |
|                     |                                                                                                    |                                         |

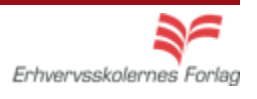

### Classic Motion Guide

| Fase                 | Forklaring                                                                                                    | Navigation                          |
|----------------------|----------------------------------------------------------------------------------------------------|-------------------------------------|
| Åbn filmen           | Åbn filmen sommerugl.fla                                                                                                    |                                     |
| Markér lag           | Markér frame 1 på laget sommerfugl<br>i Timeline                                                                                       |                                     |
| Opret guidelaget     | Højreklik og vælg Add Classic Motion<br>Guide                                                                                          |                                     |
| Lås lag              | Lås laget sommerfugl ved at klikke<br>på hængelåsen                                                                                    |                                     |
| Tegn Path            | Markér guidelaget. Tegn med Pencil Tool,<br>den Path sommerfuglen skal flyve efter                                                     | 😎 🗟 🗖 l 5                           |
| Lås/lås op           | Lås guidelaget og lås sommerfuglen op                                                                                                  | ; Guide: sommerfugl • 🗿 🗖 •         |
| Hægt sommerfuglen på | Træk sommerfuglen ind på stregen i både<br>første og sidste frame                                                                      |                                     |
| Orient to Path       | Vælg første frame på sommerfuglen og<br>vælg Orient to Path i Properties                                                               | ☑ Orient to path                    |
| Stop Action          | Markér sidste frame i laget sommerfugl<br>Vælg F9 for at åbne Actions.<br>Skriv kommandoen <b>stop();</b> i scriptvinduet<br>til højre | ACTIONS - FRAME<br>ActionScript 3.0 |
| Arkivér filmen       | Arkivér                                                                                                    |                                     |
| Eksportér filmen     | Vælg Ctrl+Enter og kontrollér at filmen stopper efter én afspilning                                                                    |                                     |
|                      |                                                                                                    |                                     |
|                      |                                                                                                    |                                     |

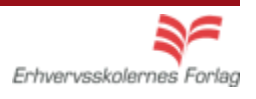

#### Buttons

| Fase             | Forklaring                                                                                                    | Navigation                                                                       |
|------------------|----------------------------------------------------------------------------------------------------|----------------------------------------------------------------------------------|
| Åbn filmen       | Åbn filmen sommerfugl.fla                                                                                                    |                                                                                  |
| Opret en button  | Vælg Insert > New Symbol. Navngiv, vælg<br>Button i Type.                                                                                             | Create New Symbol<br>Name: spil                                                  |
| Tegn             | Markér Up, tegn. Vælg F6<br>Markér Over, foretag evt. ændringer, vælg<br>F6<br>Markér Down, foretag evt. ændringer, vælg<br>F6<br>Markér Hit, vælg F6 | Type: Button                                                                     |
| Tekst            | Indsæt et nyt lag, navngiv det tekst. Skriv<br>teksten på din button med Up markeret. De<br>3 andre tilstande bliver automatisk udfyldt               | Cover Down Hit     Down Hit     Cover Down Hit     Cover Down Hit     Cover Down |
| Indsæt knap      | Vend tilbage til Stage og opret et nyt lag,<br>kald det spil, træk din button ind på Stage<br>fra Library                                             | Spil 🖉 🚰 Spil                                                                    |
| Navngiv knappen  | Markér din button på Stage, navngiv den<br>spil_btn i feltet som viser <instance name=""><br/>i Properties</instance>                                 | PROPERTIES Spil_btn Button                                                       |
| Arkivér filmen   | Arkivér filmen som sommerfugl.fla                                                                                                    |                                                                                  |
| Eksportér filmen | Vælg Ctrl+Enter                                                                                                    |                                                                                  |

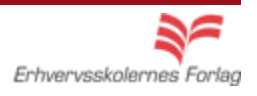

### ActionScript

| Fase              | Forklaring                                                      | Navigation                                                                                                    |
|-------------------|-----------------------------------------------------------------|----------------------------------------------------------------------------------------------------|
| Åbn filmen        | Åbn filmen sommerugl.fla                                        |                                                                                                    |
| Opret et nyt lag  | Opret et nyt lag, navngiv det actions,<br>lås det.              |                                                                                                    |
| Åbn scriptvinduet | Markér første frame i det nye lag og åbn<br>scriptvinduet (F9). |                                                                                                    |
| Skriv             | Skriv det ønskede script i scriptvinduet<br>til højre           | ▼     0:     0:     0:     0:     0:       1     stop():     2     stop():     0:     0:       3     spil_btn.addEventListener (NouseEvent.CLICE, klik):     4       4     function klik(event:RouseEvent):void (       6     gotoAndPlay(1):       7     )       Jasses     3:       5:     10       www_btn.addEventListener (NouseEvent.CLICK, www);       function www(NouseEvent) |
| Arkiver nimen     | Arkiver                                                         | navigateToURL (request                                                                                                    |
|                   |                                                                 |                                                                                                    |

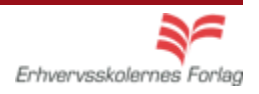